# AVVISO PUBBLICO Spettacolo dal Vivo 2025

Uso di GeCoWEB Plus

| FINALITÀ E STRUTTURA                                                |    |
|---------------------------------------------------------------------|----|
| USO DI GeCoWEB Plus – Registrazione alla piattaforma                | 5  |
| USO DI GeCoWEB Plus – Presentazione della Domanda                   |    |
| Passo 1 – Selezione del Formulario e qualificazione del Richiedente | 7  |
| Passo 2 – Anagrafica                                                | 7  |
| Passo 3 – Progetto                                                  | 9  |
| Passo 4 – Voci di Costo                                             | 13 |
| Passo 5 – Allegati                                                  | 14 |
| Passo 6 – Invio della Domanda                                       | 16 |
|                                                                     |    |

# **FINALITÀ E STRUTTURA**

Il presente documento illustra come utilizzare la piattaforma GeCoWEB Plus per presentare Domanda sull'Avviso Spettacolo dal Vivo 2025.

Lo scopo del documento è quello di aiutare i **Richiedenti** e poi i **Beneficiari** a effettuare correttamente tutti gli adempimenti amministrativi previsti dall'**Avviso** nel modo più semplice possibile, in modo che anche **Lazio Innova** possa a sua volta procedere in modo lineare e più rapido possibile a svolgere i propri compiti e, in definitiva, sia possibile concedere i contributi previsti dall'**Avviso** nel modo più efficiente ed efficace, riducendo al minimo necessario gli adempimenti amministrativi.

Attenzione!

Si consiglia vivamente di leggere preventivamente questo documento, in modo da avere una idea chiara di tutti gli adempimenti da fare nei vari passaggi e preparare quanto necessario correttamente e per tempo.

Maggiori informazioni sul funzionamento di **GeCoWEB Plus** sono contenute nelle apposite guide accessibili dall'interno del sistema stesso o possono essere richieste all'indirizzo di posta elettronica <u>helpgecoweb@lazioninnova.it</u>.

I quesiti tecnici e amministrativi sull'Avviso possono invece essere richiesti all'indirizzo di posta elettronica infobandi@lazioinnova.it.

Dopo la concessione del contributo, quesiti tecnici e amministrativi sulla documentazione di rendicontazione possono inoltre essere posti ai tutor di Lazio Innova che vengono assegnati ai **Beneficiari**.

La 1° sezione del documento illustra come accedere tramite SPID alla piattaforma GeCoWEB Plus e a come associare se necessario a tale utenza personale l'identità digitale di un soggetto iscritto al Registro delle Imprese Italiano qualora la domanda sia presentata da una impresa iscritta a tale registro.

La **2° sezione** illustra quindi le diverse azioni da eseguirsi per la **Presentazione della Domanda**, fornendo le informazioni e le spiegazioni per rendere tale operazione la più semplice possibile e consentendo di preparare in anticipo il relativo materiale.

L'illustrazione di tali azioni (campi da compilare e documentazione da caricare) segue passo dopo passo le **Schede** che sono proposte in alto nella schermata iniziale in cui è articolato il **Formulario** per la presentazione della **Domanda** (**Schede**: "**Anagrafica**", "**Progetto**", "**Voci di Costo**" e "**Allegati**") e infine la procedura da seguire per inviare formalmente la **Domanda** (Scheda "**Riepilogo Compilazione**").

Attenzione!

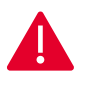

Fino all'invio formale della Domanda e alla conferma della correttezza di tale azione mediante la ricezione di una PEC, non ha avvio il procedimento amministrativo disciplinato dall'Avviso.

In generale, completata la compilazione di una **Scheda**, è necessario effettuare un salvataggio per procedere alla compilazione di un'altra **Scheda**, selezionando il pulsante **"Salva e verifica"** oppure **"Salva"** presenti in fondo a ciascuna **Scheda**.

Salva e Verifica Salva

#### USO DI GeCoWEB Plus - Registrazione alla piattaforma

L'accesso a GeCoWEB Plus deve avvenire mediante il Sistema Pubblico di Identità Digitale.

L'utente deve attivare il pulsante "Accedi ai Servizi" presente nella schermata di login che reindirizza sul sito della Regione Lazio per il riconoscimento dell'identità digitale, dal quale attivando il pulsante "Entra con SPID" ivi presente, si seleziona il gestore che ha rilasciato lo SPID (Aruba, Infocert, Poste, etc.) e si accede con le relative credenziali.

La procedura di accesso può avvenire anche tramite CIE (Carta di Identità Digitale) o TS-CNS (Tessera Sanitaria e Carta Nazionale dei Servizi).

Nel caso di Richiedenti "Enti" non iscritti al Registro delle Imprese Italiane o imprese estere (non iscritte al Registro delle Imprese Italiane, ma ad un Registro delle Imprese di un altro Stato membro della UE), il legale Rappresentante dell'Ente, procede direttamente alla compilazione del Formulario (successivo Passo 1) qualificandosi come Richiedente "Ente".

Per tutte le altre imprese ammissibili al presente **Avviso**, che devono essere iscritte al **Registro delle Imprese Italiano**, occorre invece che si registri alla piattaforma il **Legale Rappresentante** dell'impresa **Richiedente**, il quale deve procedere ad associare la propria identità digitale personale con quella dell'impresa **Richiedente** e solo in seguito procedere alla compilazione del **Formulario** (successivo **Passo 1**) qualificandosi come **Richiedente** "**Impresa**".

#### Associazione dell'identità digitale personale del Legale Rappresentante con quella dell'impresa.

Il Legale Rappresentante associa la propria identità digitale a quella dell'impresa Richiedente iscritta Registro delle Imprese Italiano, tramite il comando "Le mie Imprese" presente nel menu "Gestione Abilitazioni" e digitando il codice fiscale dell'impresa nel BOX "Associa Impresa".

Attivato quindi il comando "Avanti" la piattaforma verifica automaticamente che la persona registrata a **GeCoWEB Plus** risulti effettivamente il **Legale Rappresentante** dell'impresa indicata al **Registro delle Imprese italiano** e, in caso di esito positivo, realizza l'associazione.

| ଜ | Home                  |
|---|-----------------------|
| C | Gestione abilitazioni |
| Ð | Le mie Imprese        |
| ç | Le mie Abilitazioni   |
|   |                       |

| ne / Abditazone / Lo min improve                    |                                                     |       |
|-----------------------------------------------------|-----------------------------------------------------|-------|
| Associa Impresa                                     |                                                     |       |
| and the second box mercans and manufacture of the o | антенно серие кодресствитите и сантени о сонтленско | -     |
| Insensci codice facale impresa                      | Conferma codice llocale impresa                     | Esito |
| · · · · · · · · · · · · · · · · · · ·               |                                                     |       |
| Avanti                                              |                                                     |       |
|                                                     |                                                     |       |

### Abilitazione di un compilatore

Dalla medesima finestra è possibile anche abilitare come "Compilatore" una persona fisica diversa dal Legale Rappresentante, previamente registratosi su GeCoWEB Plus tramite la propria identità digitale personale (SPID, CIE o TS-CNS).

Nel campo "Codice Fiscale Soggetto" deve essere selezionata una impresa associata al Legale Rappresentante che sta operando sulla piattaforma, nel campo "Codice Fiscale Utente" deve essere digitato il codice fiscale della persona che si vuole autorizzare come compilatore e infine deve essere attivato l'apposito comando ("Abilita").

| Abilita Compilatore                                          |                                            |  |
|--------------------------------------------------------------|--------------------------------------------|--|
| in questa sezione puoi abiitare un uteme GeCoWEB Plus a comp | aie le consinde per le tue impresie        |  |
| Codice Fiscale Boggetto                                      | Codice Flocale Utente                      |  |
|                                                              | And an an an an an an an an an an an an an |  |

## USO DI GeCoWEB Plus - Presentazione della Domanda

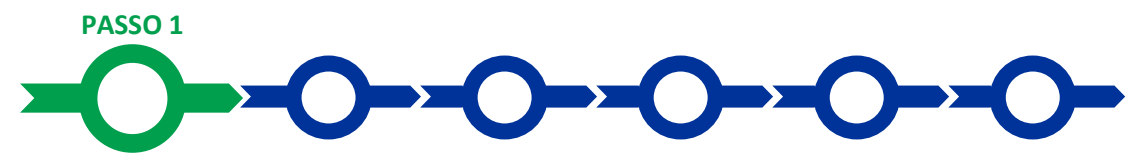

#### Selezione del Formulario e qualificazione del richiedente

Effettuata la registrazione si può accedere a **GeCoWEB Plus** e quindi selezionare il **Formulario** relativo all'**Avviso** tra quelli presenti nella schermata **Home** (colonna **Denominazione**"), in questo caso in questo caso: **Spettacolo dal vivo** declinato per ogni Paragrafo di riferimento del Regolamento Regionale.

Occorre quindi selezionare la tipologia di **Richiedente** (omonima colonna, figura che segue, punto 2) per il quale si vuole compilare la richiesta di agevolazione e infine attivare il comando **Compila** (figura che segue, punto 3).

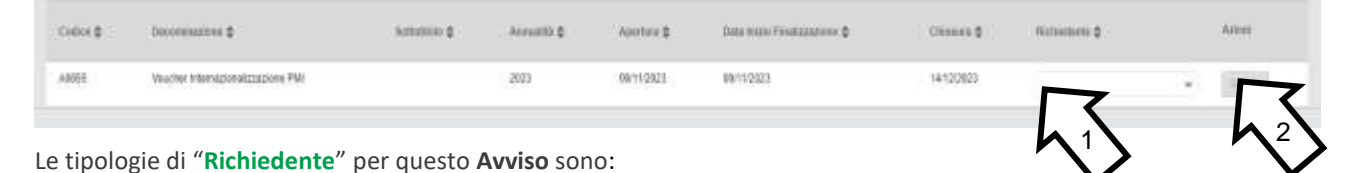

"Impresa": riservato alle Imprese che risultano iscritte nel Registro delle Imprese Italiano tenuto dalle competenti CCIAA territoriali distinte a seconda della loro classe dimensionale (Micro, Piccola o Media Impresa, in quanto le Grandi Imprese sono escluse), che come già illustrato nel capitolo Registrazione a GeCoWEB Plus, prevede la preventiva associazione con l'identità digitale dell'impresa Richiedente con quella personale del suo Legale Rappresentante e dell'eventuale Compilatore;

• "Ente" riservato agli Enti sia pubblici che privati, nonché alle Associazioni non iscritte al Registro delle Imprese e alle Imprese iscritte nel Registro delle Imprese di altri Stati membri della UE.

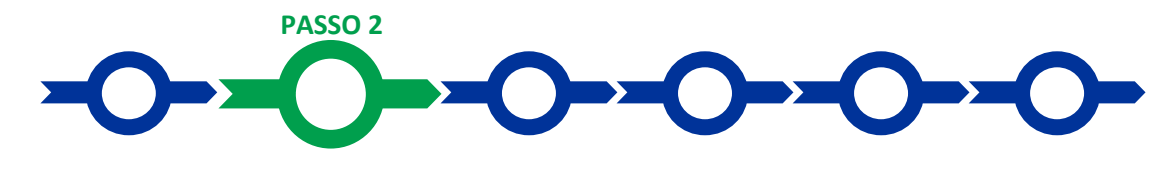

#### Anagrafica

La prima **Scheda** della piattaforma **GeCoWEB Plus** è quella **"Anagrafica**" che richiede di compilare dei **Riquadri** con i dati anagrafici del **Richiedente** e di compilare il **BOX** Classificazione dimensionale:

#### Compilazione dei riquadri con dati anagrafici

Nel caso di **Richiedente Impresa**, i **Riquadri** con i dati anagrafici riportano automaticamente le informazioni risultanti al **Registro delle Imprese Italiano**. È richiesto solo di selezionare dal menu a tendina la **Sede Operativa** in cui si realizza il **Progetto**, nel caso in cui ne risultino più di una al **Registro delle Imprese Italiano**.

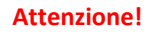

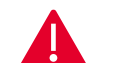

La Sede Operativa in cui realizzare il Progetto deve essere localizzata nel Lazio, pena l'inammissibilità della Domanda.

I Richiedenti Imprese possono eventualmente aggiornare i propri dati rispetto a quelli scaricati dal Registro delle Imprese Italiano compilando il BOX "Note".

| Note |   |
|------|---|
| Note | × |

Nel caso di **Richiedenti "Libero Professionista**", vale a dire lavoratrici autonome, o **"Promotori**", vale a dire imprese estere, devono invece essere compilati i campi relativi ai dati anagrafici.

#### **BOX: Classificazione Dimensionale**

Tutti i **Richiedenti** devono indicare la propria **Dimensione di Impresa** (obbligatoria), selezionando la propria classe dimensionale.

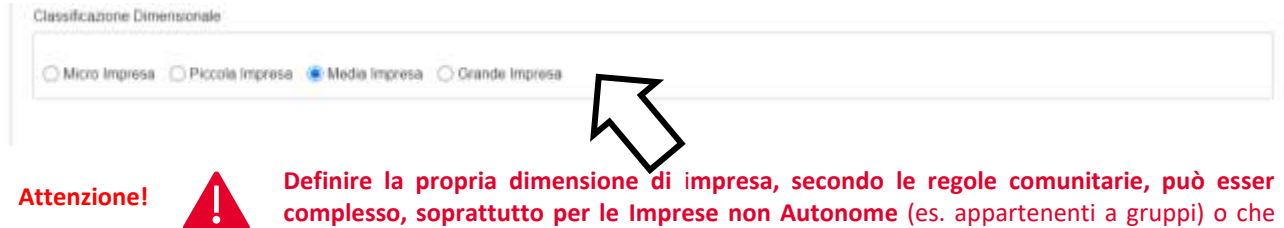

complesso, soprattutto per le Imprese non Autonome (es. appartenenti a gruppi) o che hanno realizzato operazioni straordinarie (fusioni, acquisizioni, altro), in caso di dubbio è possibile e consigliabile rivolgersi a Lazio Innova.

Si rammenta che è necessario effettuare un salvataggio, per procedere alla compilazione di una altra **Scheda**, selezionando il pulsante "**Salva e verifica**" oppure "**Salva**" presenti in fondo alla **Scheda**.

I Passi dal 3 al 5 sono da visualizzare nel Formulario specifico per ogni Paragrafo.

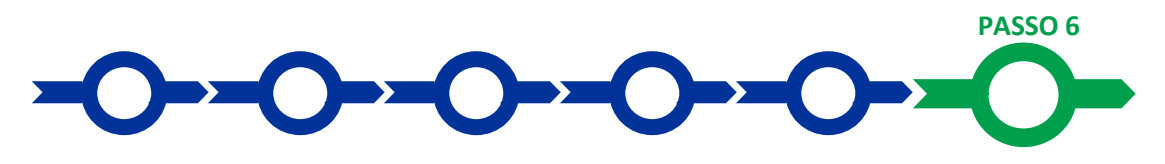

#### Invio della Domanda

Nella Scheda "Riepilogo Compilazione" è presente il pulsante "Procedura di invio Domanda" con il quale si attiva la procedura di invio della Domanda vera e propria, in mancanza della quale non si avvia il procedimento amministrativo disciplinato dall'Avviso.

Attivato il pulsante "Procedura di invio Domanda" il sistema apre una maschera dove poter scaricare il documento elettronico (file) contenente la Domanda (che

comprende le dichiarazioni attestanti il possesso dei requisiti ed è compilato da GeCoWEB Plus in conformità al modello Domanda, il Formulario compilato e l'elenco dei documenti ivi allegati (pulsante "Download Modello", figura a fianco, punto 1).

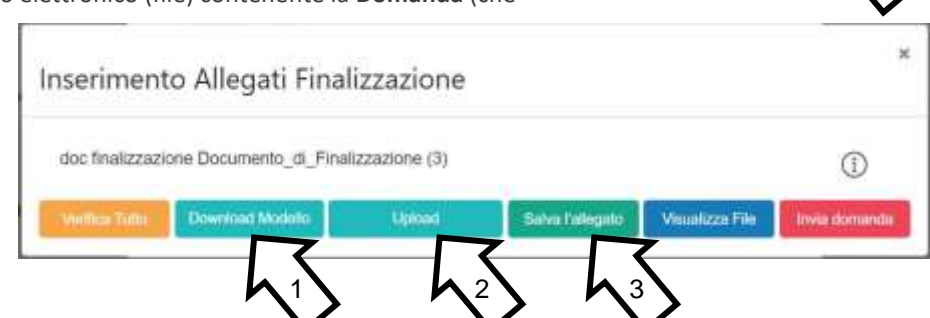

Attenzione!

Dopo avere scaricato il file contenente la Domanda non è più possibile effettuare modifiche al Formulario o ai documenti caricati, se queste vengono effettuate la piattaforma impedisce di salvare il file contenente la Domanda e deve essere ripetuta la procedura di download.

Prima di procedere al downolad si consiglia vivamente di utilizzare il pulsante "Verifica Tutto" per controllare eventuali errori segnalati dalla piattaforma.

Il pulsante "Visualizza File" della maschera consente di verificare che il file da firmare digitalmente sia completo.

Il file scaricato deve quindi essere sottoscritto con **Firma Digitale** da parte del **Legale Rappresentante** del **Richiedente**, e quindi essere caricato (pulsante "**Upload**") e salvato tramite il tasto "**Salva Allegato**" (figura precedente, punti 2 e 3).

# Attenzione!

# L'operazione di salvataggio del file firmato digitalmente attraverso il tasto "Salva Allegato" è necessaria a completare la procedura di caricamento della Domanda sul sistema GeCoWEB Plus.

Una volta caricato il file sottoscritto digitalmente deve essere formalizzata la presentazione della **Domanda**, tramite il pulsante "**Invia Domanda**" presente nella maschera.

Solo una volta terminata correttamente la procedura, con l'invio formale mediante il pulsante **"Invia domanda"**, la piattaforma **GeCoWEB Plus** invia automaticamente, all'indirizzo **PEC** del **Richiedente** indicato nel **Formulario** e a Lazio Innova, una comunicazione contenente la conferma dell'invio della **Domanda**, il suo codice identificativo e la data e orario della sua presentazione.

Attenzione!

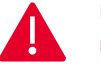

Fino all'invio formale della Domanda e alla conferma della correttezza di tale operazione mediante una PEC, non ha avvio il procedimento amministrativo disciplinato dall'Avviso e quindi il Progetto rappresentato nel Formulario non risulta presentato.

È il momento dell'invio formale della Domanda (pulsante "Invia Domanda") che fa fede al fine del rispetto dei termini previsti dall'Avviso.